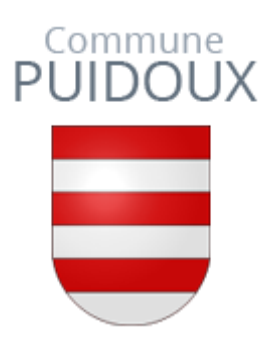

## **Application « Parking Pay »**

### Marche à suivre - Macarons

#### Etape 1 : Téléchargez l'application sur votre smartphone

| 🔶 parkir                                                                                                    | ng pay                                                                                                    | Q \$     |
|----------------------------------------------------------------------------------------------------|----------------------------------------------------------------------------------------------------|----------|
| Pa<br>Dig                                                                                                    | <b>rkingpay</b><br>Jitalparking AG                                                                                                    | Ouvrir   |
| <b>3,9★</b><br>624 avis                                                                                                    | <b>100 k ou plus</b><br>Téléchargement<br>s                                                                                                    | BEGI 3 ① |
| Partkvorgang ×<br>2006 (Perivic)<br>10192 Imbisbühlstmase<br>Patrance<br>214474849 Golf CH () () 2<br>214474849 Golf CH () () 2<br>Endet um, Press (In CHP)                                                                                                    | Moyen de palement X   Image: Twister * >   Image: Twister * >   Image: Twister * >   Image: Twister * >   Image: Twister * >   Image: Twister * > |          |
| 16:28 0.50<br>UII<br>UII<br>UII<br>UII<br>UIII<br>UIIII<br>UIII<br>UIII<br>UIII<br>UIII<br>UIIII<br>UIIIII<br>UIIIII<br>UIIII<br>UIIII<br>UIIII<br>UIIIII<br>UIIIII<br>UIIII<br>UIIIII<br>UIIIII<br>UIIIII<br>UIIIII<br>UIIIII<br>UIIIIII<br>UIIIIII<br>UIIIIIIII | Prilipacienes() 3   Prilipacienes() 3   *Supplement() 3   Un applement() 20 ct. ant prilond poor loss district militreours & 20 ct. ant           |          |

La façon la plus simple d'utiliser et de régler tout type de stationnement.

Etape 2 : Connectez-vous ou créer votre compte

| 🏓 pa   | arkingpay      |              | Â      |
|--------|----------------|--------------|--------|
| E-mail | l              |              |        |
| Mot de | e passe        |              |        |
| Mot de | e passe oublié | Rester conne | ecté 🗸 |
|        | SE CON         | INECTER      |        |
|        | Pas encore     | un compte?   |        |
|        | ENREGISTR      | EZ-VOUS ICI  |        |

Etape 3 : Sélectionnez la localité de Puidoux

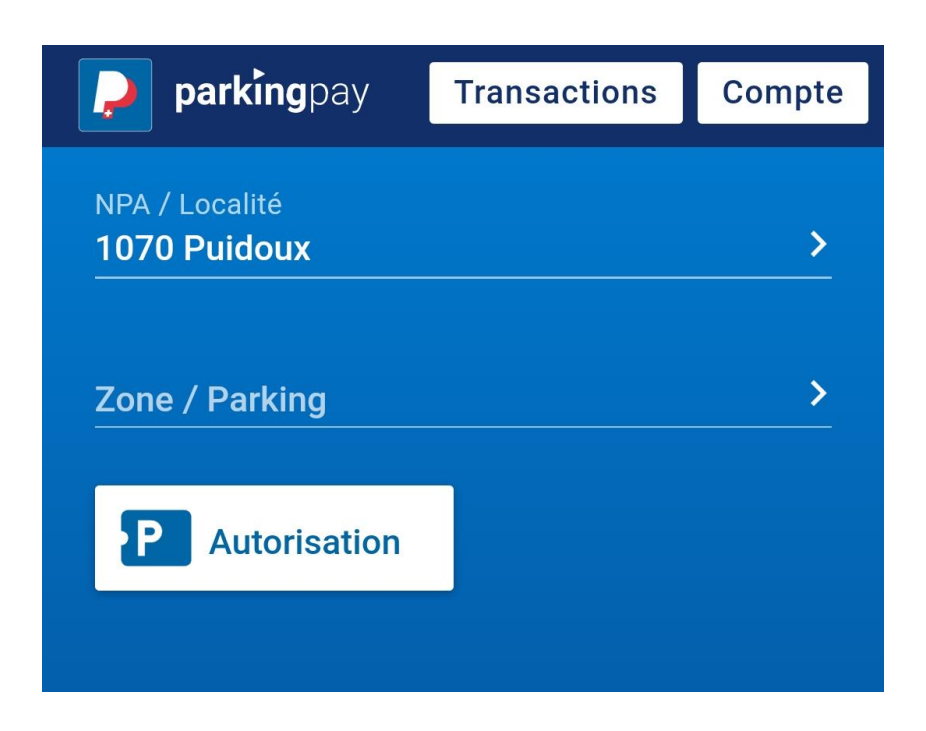

#### Etape 4 : Sélectionnez la zone de parking

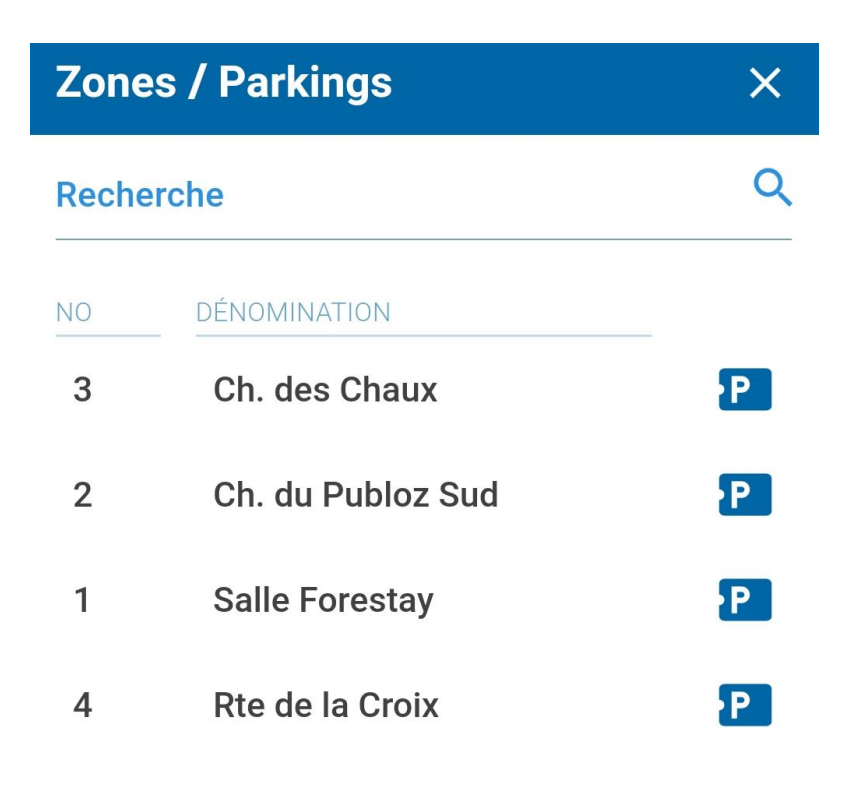

#### Etape 5 : Sélectionnez Autorisation

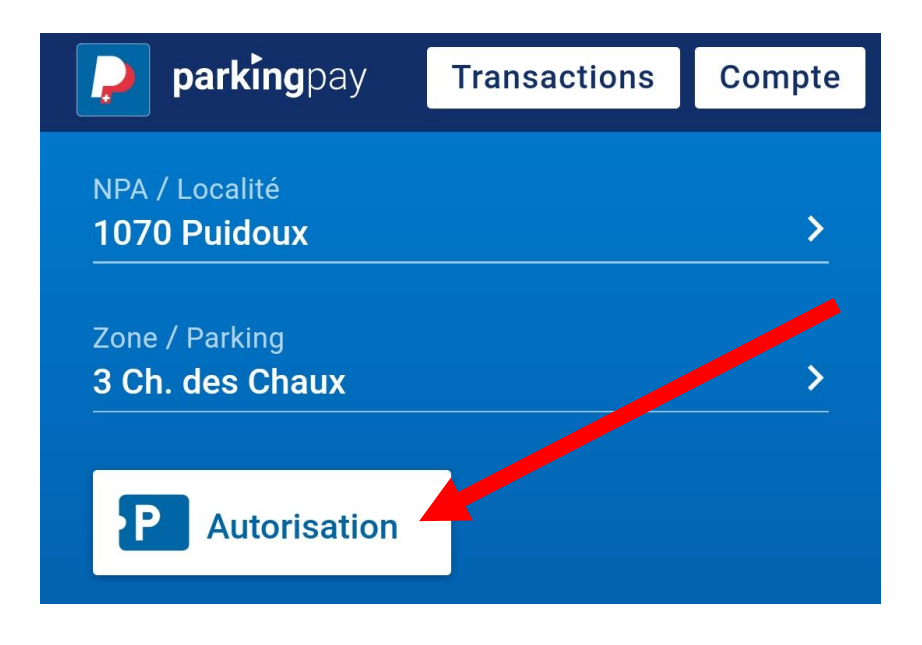

#### Etape 6 : Sélectionnez le type d'autorisation

Si vous êtes habitant de Puidoux village = Habitant

Si vous êtes employé par une entreprise de Puidoux = Travailleur

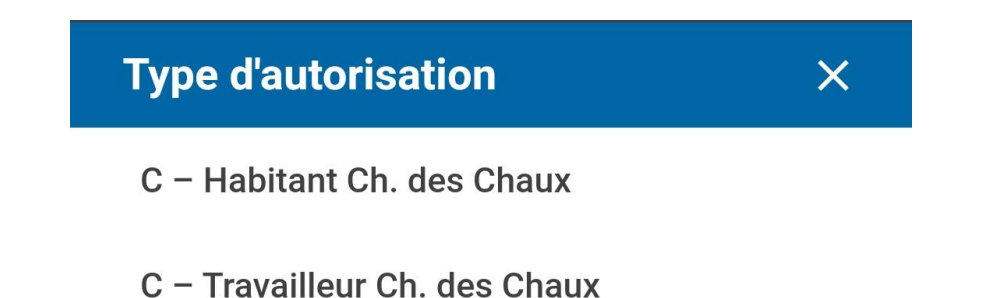

#### Etape 7 : Envoyez-nous votre demande en cliquant sur appliquer

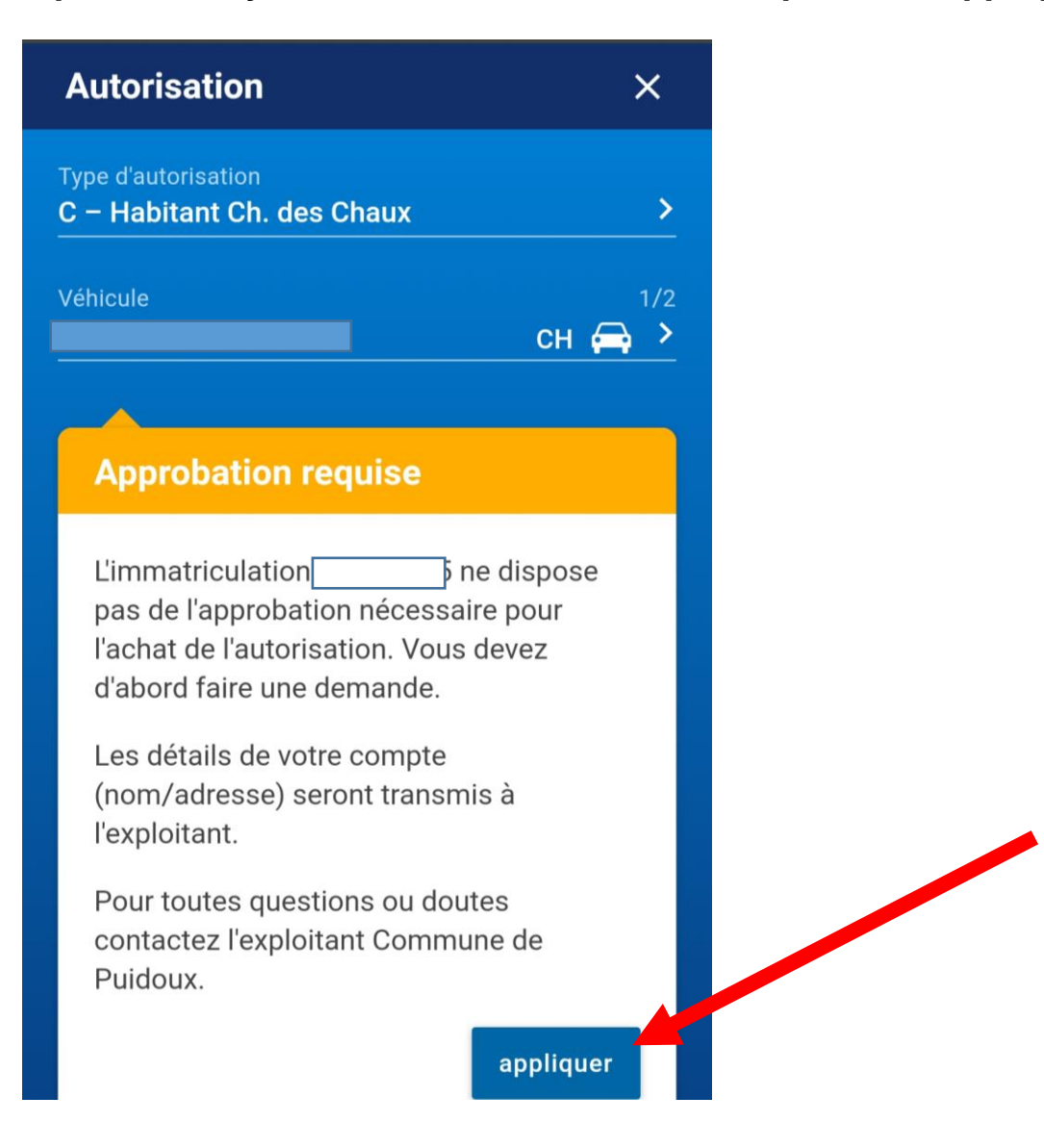

#### Etape 8 : Un email de confirmation vous est envoyé.

Nous vous remercions d'y répondre en incluant une photographie / scan **de la carte grise du véhicule**.

# Etape 9 : La demande sera acceptée par nos soins et un dernier email de confirmation vous sera envoyé.

Les demandes ne correspondant pas aux critères indiqués dans le règlement seront refusées.

#### Etape 10 : Dès que votre demande est acceptée :

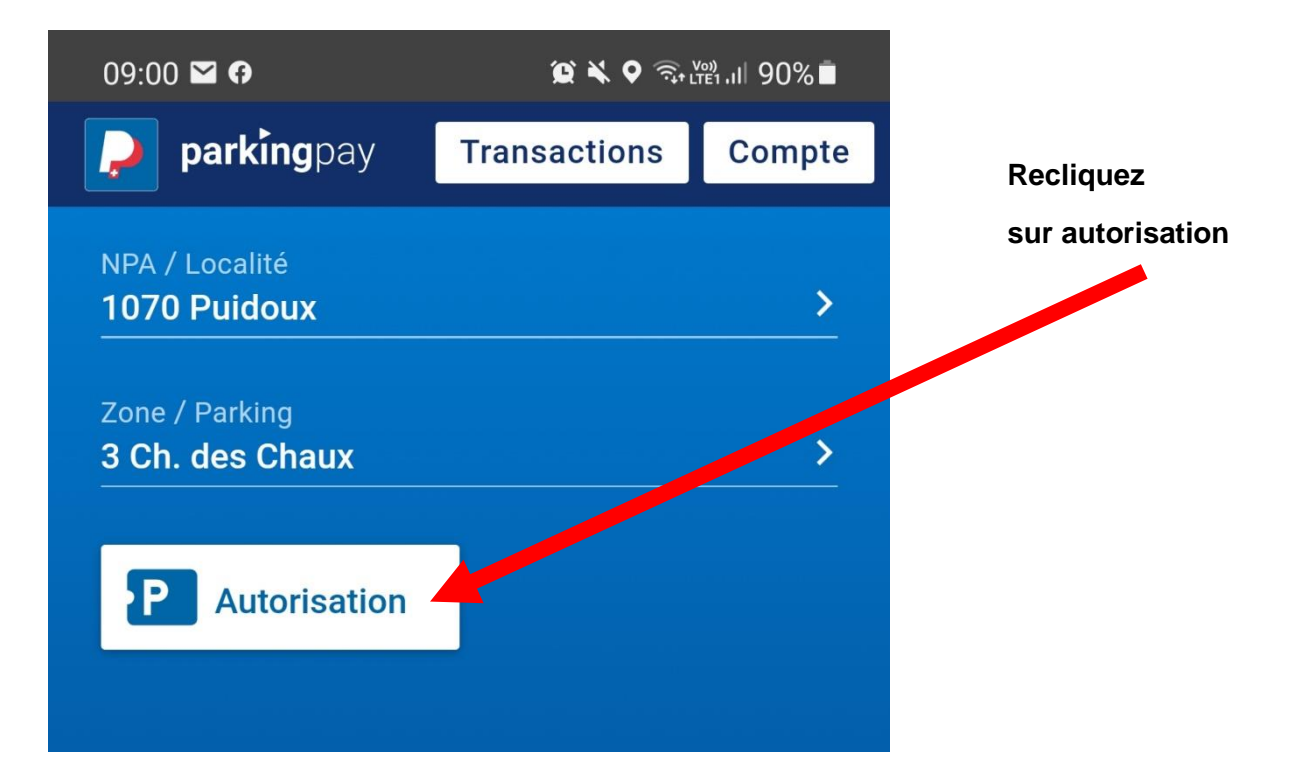

| 09:00 🛥 🖾 🖌 🔹                                     | @ ¥ ♥ क,⊮,,,∥ 90%∎ |
|---------------------------------------------------|--------------------|
| Autorisation                                      | ×                  |
| Type d'autorisation<br>C – Habitant Ch. des Chaux | <u>, &gt;</u>      |
| Véhicule                                          | 1/2<br>CH 🚍 >      |
| Exploitant<br>Commune de Puidoux                  |                    |
| Début<br>23.02.2021 — 09:00                       | <u> </u>           |
| Durée                                             | >                  |

Cela ouvre

ce nouveau menu

| 09:00 🖾 🎽 | @ ¥ ♥ ☜ |
|-----------|---------|
| Durée     | ×       |
| 1 mois    |         |
| 2 mois    |         |
| 3 mois    |         |
| 4 mois    |         |
| 5 mois    |         |
| 6 mois    |         |
| 7 mois    |         |
| 8 mois    |         |
| 9 mois    |         |
| 10 mois   |         |
| 12 mois   |         |

Choisissez la durée

| 09:00 🖾 🍽                                   | 😰 🔌 🕈 🤋 🖓 LITET , III 90% 🖿 |
|---------------------------------------------|-----------------------------|
| Autorisation                                | ×                           |
| Véhicule                                    | 1/2                         |
|                                             | СН 🚗 🗡                      |
| Exploitant                                  |                             |
|                                             |                             |
| Début<br>23.02.2021 — 09.00                 |                             |
| 23.02.2021 - 09.00                          |                             |
| Durée                                       |                             |
|                                             |                             |
| Fin                                         |                             |
| 22.03.2021 - 23:59                          |                             |
| Prix                                        |                             |
|                                             |                             |
| Zone<br>1070 Puidoux                        |                             |
| 3   Ch. des Chaux                           |                             |
|                                             |                             |
| E-mail de rappel<br>7 jours avant l'échéane | ce. un e-mail de            |
| rappel sera envoyé à saskia.latt@hotmail.co | om.                         |
| Les détails de votre compte (nor            | n/adresse) seront           |
| transmis à l'exploitant.                    |                             |
| CONTINU                                     | JER 4                       |
|                                             |                             |
|                                             |                             |
| III O                                       | <                           |

Pour tout renseignement complémentaire, veuillez-vous adresser à **Madame Saskia Lätt**, Boursière communale, au **021 946 03 88** ou par courriel : <u>saskia.latt@puidoux.ch</u>